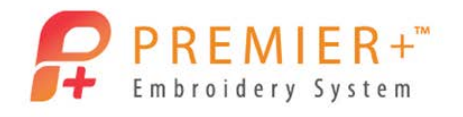

Learn to use the Create Express Border Wizard to create a beautiful applique. It's so quick and easy! You can audition your applique fabric right in the hoop. Add a little extra pizzazz by creating a triple stitch

Premier +<sup>™</sup> Create – Create Express Border Applique

- Double-click to open the Premier+<sup>™</sup> Embroidery System.
- 2. Double-click to open Premier+<sup>™</sup> Configure. Premier+ Configure
- 3. Click the Reset All Modules button

border on top of the satin outline.

1.

Resetting All Modules ensures that all settings are at their original point.

Reset All Modules

OK

- 4. Click the OK button as needed to finish the Reset process.
- 5. Double-click Premier+<sup>™</sup> Embroidery to open Premier +<sup>™</sup> Embroidery Extra.
- 6. Click the Create icon on the QuickLink Toolbar.
- Create Express Border 7. Click Create Express Border.
- Next > Click the Next button. 8
- 9. In the Choose Picture window, click the Load a Picture button
- 10. Browse to Premier+\Samples\Premier+ Lessons\Create and click on Tulip.png.
- OK 11. Click the OK button.
  - You can upload photos and graphics directly from your social media pages.

|                                          | Social Media Picture                                                  |                  |
|------------------------------------------|-----------------------------------------------------------------------|------------------|
| 12. Click <b>Next</b> .                  | Next >                                                                | ick Next. Next > |
| 14. In the Monoch<br>15. In the Design S | rome Threshold window, cl<br>Size window, click <mark>Change F</mark> | ick Next. Next > |

16. Click Hoop Group and choose Universal.

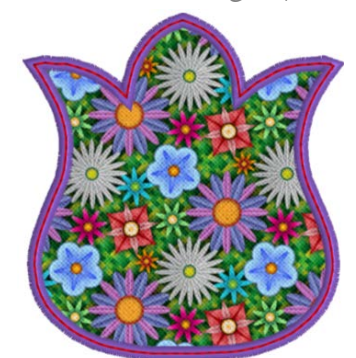

Page |1

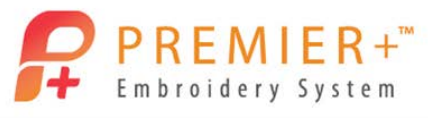

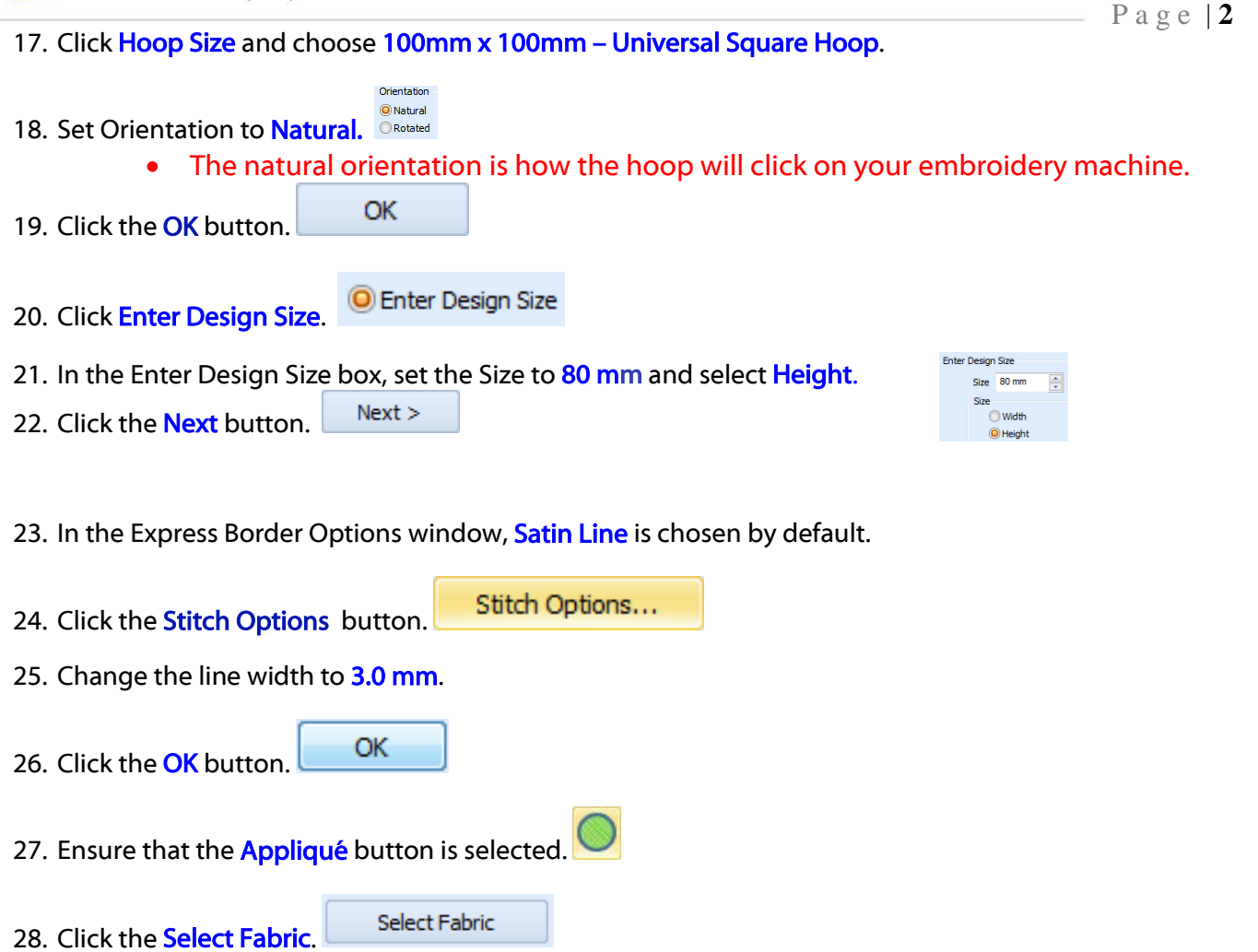

29. In the Applique Type box, click the Fabric option.

- 30. In the Fabric Options box, click the Load Previously Saved Fabric button.
- 31. At the pop-up fabric viewer window, click the + button beside the General folder.

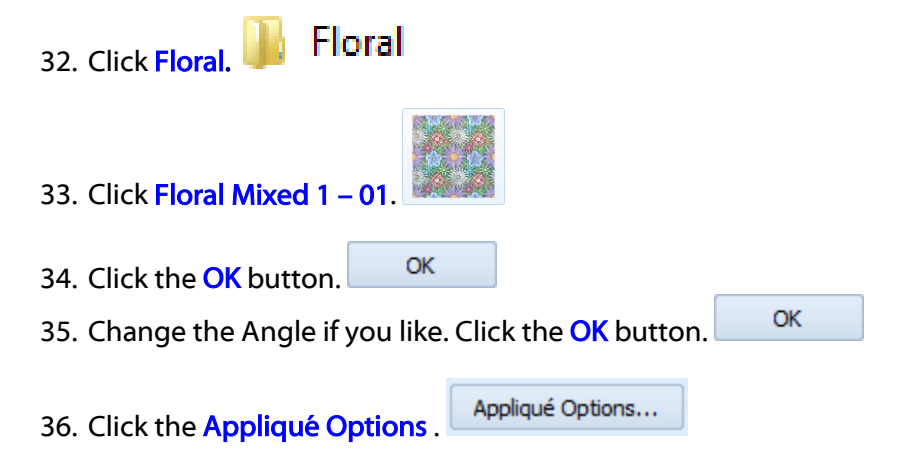

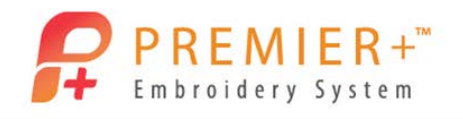

37. For the Applique Method, click the **Pre-cut Piece** option.

- The Pre-cut piece option is used when you are using an automatic cutter or cutwork needles.
- The margin of 1.0mm is perfect so the pre-cut piece is barely stitched down with a double stitch and will be covered with the satin stitch.
- Use the Help button to explain the other options.
- The proper placement and stitch down lines plus stops and finishing options will be created depending upon the option chosen.
- ОК 38. Click the OK button. 39. Click the Thread Color Change button. 40. Click the color of your choice. OK 41. Click the OK button Finish 42. Click the Finish button 43. In the FilmStrip, click on the Satin Line Applique to select it. Edit 44. Click on the Edit tab. Generation Break Apart 45. In the Object box, click **Break Apart**. Notice the steps that are used to make the one applique. 46. Touch Satin Line to select it. Home 47. Click on the Home tab. 48. In the Clipboard box, click Copy. 49. Click Paste. Click Copy, then Paste rather than Duplicate to place the new copy exactly on top of the original Satin Line. 50. Touch the last Satin Line to select it.
- 51. Right click in the **design area** to bring up the Fill Area and Line properties box.
- 52. Click the drop-down arrow beside Satin Line.
- 53. Choose Triple Stitch.

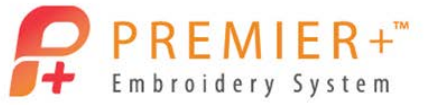

Page 4 54. Set the Line Length to 2.5 mm. 55. Click Insert Color Change. Insert Color Change 56. Click the Thread Color Change icon. OK 57. Select the contrasting color of your choice and click the OK button. 58. Click the **OK** button to close the properties box. 59. Click the Life View icon to see the design as it will be when Exported. 60. Click **Design Player** and see each step of the applique process. 61. Click the File tab. 62. Click the Save As button. 63. If necessary, browse to C:\...\Premier+\My Designs 64. Name your file Tulip Applique - Create. The file will save in the .edo format, which will retain all the applique design information. Save 65. Click the Save button. 66. Select the File tab. Export Appliqué Pieces 67. Click Export Applique Pieces This will save the applique shapes for your cutter, cutwork needles, as a template, or to print applique pieces. 68. Choose the format for your cutter. OK 69. Click the OK button. 70. In the Save As window, the software remembers the name from the design for the applique piece. File 71. Select the File tab. 72. Click the Export Embroidery. 73. Click the drop down list to select the appropriate File Format for your embroidery machine. 74. Click the format of your choice. OK 75. Click the OK button. Notice that the software remembers the name the design was given and automatically added the word Exported at the end. Export

Click the Export.

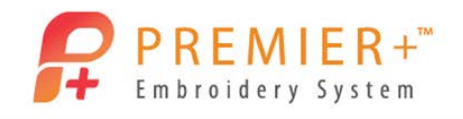

Create.

Premier+<sup>™</sup> Express Design Wizard with optional sell up to Premier+<sup>™</sup>

2. Double-click to open Premier+<sup>™</sup> Configure. Premier+ Configure

4. Click the OK button as needed to finish the Reset process.

See how to take a basic background image and make 3

1. Double-click to open the Premier+<sup>™</sup> Embroidery System

different embroideries. Make a simple Quilt Design in Premier+<sup>™</sup> Extra.

Create a simple sailboat embroidery and then make it special with the Premier+ $^{\text{m}}$  Create.

Reset All Modules

5. Double click **Premier+™ Embroidery**.

# **Outline Designs: Demo for quilter's**

- 6. Click the Change Hoop icon in the Quick Access Toolbar. 🖳
  - Easy to quickly change your hoop selection or orientation.
- 7. Set the hoop to a natural orientation and select a 100mmx100mm hoop.
- 8. Click OK to accept.
- 9. Select the Wizards Tab.
- 10. Click the Express Design Wizard, ExpressDesign into Hoop option.
- 11. Select the Create Express Trace option.
- 12. Click Next.
- 13. Click Load a Picture and navigate to

C:\...\Documents\Premier+\Samples\Premier+Lessons\Create.

14. Select the **Boat5.wmf** image.

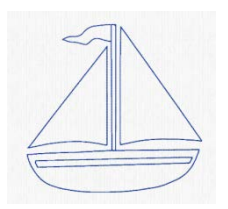

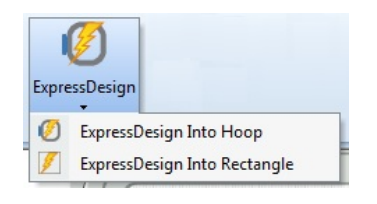

OK

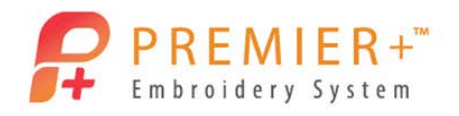

#### 15. Click OK.

- You can upload photos and graphics directly from your social media pages.
- 16. Click Next twice.
  - We did not need to edit the angle or crop the image.
- 17. Add a **check mark** to the **Find Outline** option.
- 18. Expand the Outline thickness to 2.
- 19. Click Next.
- 20. Adjust the slider to the right until see the sails, this is about two notches from the end.
- 21. Click Next.
- 22. Leave the settings as they are and click Finish.
  - Point out the three tracing options and that each type of stitch has settings that can be adjusted.
- 23. Click Save As in the Quick Access Toolbar.
- 24. Navigate to your C:\...\Premier+\MyDesigns folder and give the embroidery the name BoatET.
- 25. Click Save.
  - The NEW VP4 file extension is added automatically.
- 26. In the Quick Access Toolbar select Export.
- 27. Select the format needed for your embroidery machine (Like VP3).
- 28. Adjust any Export setting your format requires (if needed).
- 29. Click OK.
  - Notice the File Name has been altered to show this is now exported.
- 30. Locate the C:\...\Premier+\MyDesigns folder.
- 31. Click Export.
- Your Quilting embroidery is ready to sew!

#### **Regular Designs: Fills, Satins, outlines**

- 32. Select the File Tab.
- 33. Select New Window.
  - This will open up another Premier+<sup>™</sup> Extra window

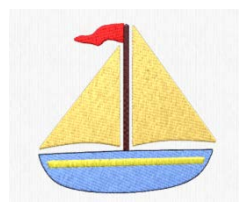

O

Page 2

you

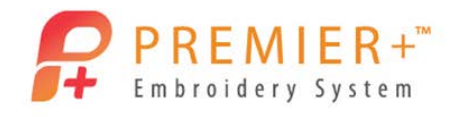

Page | 3

- 34. Click the Change Hoop icon in the Quick Access Toolbar.
  - Easy to quickly change your hoop selection or orientation.
- 35. Set the hoop to a natural orientation and select a 100mmx100mm hoop.
- 36. Click OK to accept.
- 37. Select the Wizards Tab.
- 38. Select the Express Design Wizard, ExpressDesign into Hoop option.
- 39. Select the Create Express Embroidery.
- 40. Click Next.
- 41. Click Load a Picture and navigate to

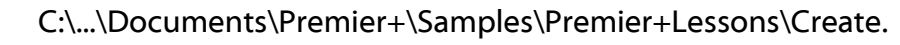

- 42. Select the **Boat5.wmf** image.
- 43. Click OK.
- 44. Click Next twice.
  - We do not need to edit the angle or crop the image.
- 45. No changes are needed for the design coloring.
  - You can reduce the colors, choose brand of thread used etc., if desired.

20

- Notice that the background area is automatically removed.
- 46. Click Next.
- 47. Change the Preferred Stitch Type slider so that it is **one notch in from the left** (Fill) setting.
- 48. Click Refresh Preview.
  - This changes the yellow strip on the boat from a fill to a satin stitch.
- 49. Choose the fabric type that you will be stitching the embroidery on.
  - The underlay will change depending upon the type of fabric you choose!

### 50. Uncheck Design Underlay.

- 51. Click Refresh Preview.
  - See how the stitch count changes for the different fabric choices.

| ļ     | 2                            |  |
|-------|------------------------------|--|
| Expre | ssDesign                     |  |
| Ø     | ExpressDesign Into Hoop      |  |
| 1     | ExpressDesign Into Rectangle |  |

| Preferred S   | titch Type      |       |
|---------------|-----------------|-------|
| Fill          |                 | Satin |
| · · ·         | - 1 - 1 - 1     |       |
| 0             | 4               | 8     |
|               | Refresh Preview |       |
| - Fabric Advi | isor            |       |
| Fabric        | Woven           | •     |
|               |                 |       |
| Design        | Underlay        |       |

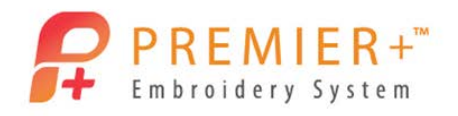

### 52. Click Finish.

- 53. Click Save As in the Quick Access Toolbar. 🔜
- 54. Navigate to your C:\...\Premier+\MyDesigns folder and name the embroidery BoatEE.
- 55. Click Save.
  - The VP4 file extension is added automatically.
- 56. Go to the Quick Access Toolbar.
- 57. Select Export.
- 58. Select the format needed for your embroidery machine (Like VP3).
- 59. Adjust any **Export setting** your format requires (if needed).
- 60. Click OK.
  - Notice the File Name automatically shows the file is now exported.
- 61. Locate the C:\...\Premier+\MyDesigns folder.
- 62. Click Export.

Your Basic fill and satin embroidery is ready to sew!

# Creating a design with more interesting effects

63. Using the QuickLink Toolbar in the lower left of your screen, launch the

Premier+<sup>™</sup> Create Module.

- Premier+<sup>™</sup> Create is only available in the Premier+<sup>™</sup> Ultra package
- 64. In the ExpressDesign Wizard, select the Create Express Embroidery.
- 65. Click Next.
- 66. Click Load a Picture and navigate to C:\...\Documents\Premier+\Samples\Premier+Lessons\Create.
- 67. Select the **Boat5.wmf** image.
- 68. Click OK.
- 69. Click Next twice.
  - We did not need to edit the angle or crop the image.
- 70. Click Change hoop.

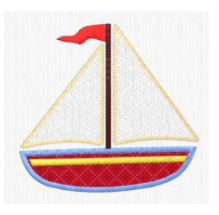

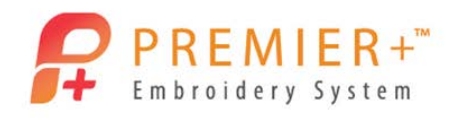

- 71. Select a 150x150 size Hoop.
- 72. Click OK.
- 73. Choose Enter Design Size.
- 74. Set the size to 100mm in Width.
- 75. Click Next twice.
- 76. Click Finish.
- 77. In the Film Strip hold the CTRL key and click **object 9** (Red flag Pattern Fill) and **object 2** (Yellow strip Pattern Fill).
  - The CTRL key allows you to select multiple individual sections
- 78. Right click in the Film Strip and select Properties.
  - This is the properties for both sections
- 79. In the Properties pop-up box, change the Fill type to Satin Area.
  - Before selecting the Satin Area option, point out all the other stitch types including the NEW Curved Crosshatch Fill.
- 80. Click **OK** to accept and close the properties box.
- 81. Select the first 2 objects in the filmstrip (Shift key+left click).
  - Holding the Shift key allows you to select multiple sections in a row.
  - All of the section located between your first and last click will be selected.
- 82. Click the Move to Front of Design option.
  - Now the Yellow satin area is sitting on top of the body of the boat and not under it.
- 83. In the FilmStrip, locate and click on the Black color change.
- 84. While holding the Shift Key, locate the last object using the black color (the black outline stitches) and Click it. Objects 10-15.
- 85. While Holding CTRL, locate and click the **Blue boat** (Pattern Fill), object 5.
- 86. Click Delete. 🗡
  - All the sections of stitches we want to remove are gone.
  - Just because it was part of the artwork doesn't mean we have to let it be part of the embroidery.
- 87. Select the Blue Color change in the filmstrip (film # 4).
- 88. Click the NEW Quick Create Tab.

Page 5

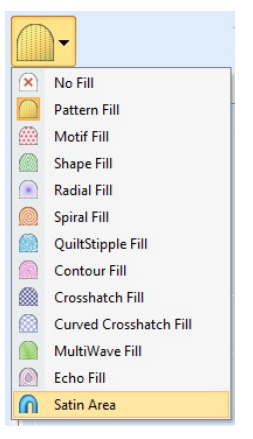

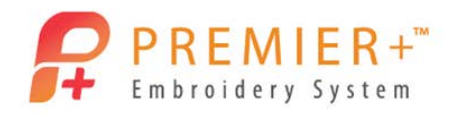

- 89. Deselect the **Pattern Fill option** (make sure it is not highlighted by clicking the top section of the icon).
- 90. Click the Appliqué option to turn it on.
- 91. Click Select Appliqué Fabric.
- 92. In the Appliqué Selection window choose Appliqué Type as Fabric and Fabric Options as

Load Previously Saved Fabric.

- There are over 2400 fabric backgrounds included!
- 93. Click the + next to General.
- 94. Choose Stripes Diagonal.
- 95. Click on a color of fabric for your boat.
- 96. Click **OK** to finish accepting your preselected fabric.
- 97. Click OK to close the Appliqué Selection window.
- 98. Click the QuickStitch tool.
- 99. Left click once inside the boat.
- 100. Click **OK** to the Color Tolerance pop-up.
- 101. **Right click** to finish.
  - Don't forget to point out that you are seeing your fabric right in the design!
- 102. Left click on object 3 (one of the sails Pattern Fill).
- 103. Right click on the Film Strip and select the Global Properties.
- 104. In the Properties pop-up box, change the Fill type to No Fill.
- 105. Change the Line Stitch to Motif Line.
- 106. Change the Group to Universal, Category to Hand Stitches 1, Motif Pattern to 13 and change Height and Width to 3.0 mm (take out the check next to Proportional).
- 107. Go to the Appliqué Tab and select Standard Appliqué.
  - Notice the many Appliqué options. From standard techniques, to using precut shapes, pre -printed template or electronic die cutters.
  - Use the help system if needed to explain the different options.
- 108. Click Select Fabric.
- 109. In the Appliqué Type choose Quick.

Page 6

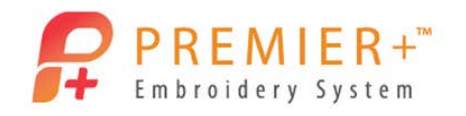

Page | 7

- 110. Click Quick Colors White and choose Texture of Knit.
- 111. Click **OK twice** to accept all settings and close.
- 112. Go to Life View to see your new Design. 🧿
  - The Share button in Life View allows you to quickly post design your social media pages.

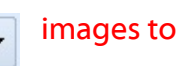

- 113. Click Cancel to close the Life View screen.
- 114. Click Design Player to see how your embroidery will sew out.
  - Notice how the appliqué cutting or placement instruction pop-up on screen.
- 115. Once finished viewing, click **Cancel** to close the Design Player screen.

Your Specialty Embroidery Design is ready to sew!

- 116. Click Save As in the Quick Access Toolbar.
- 117. Navigate to C:\...\Premier+\MyDesigns folder and name the embroidery BoatApplique.
- 118. Click Save.
  - The EDO file extension is added automatically.
  - You can always reopen an EDO file into the Premier+<sup>™</sup> Create Module to make changes or change size without having to start the creation process all over again.

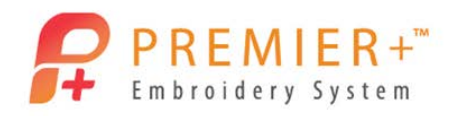

### Wrap up finishing:

- 119. In Premier+<sup>™</sup> Create window, go to the Home Tab.
- 120. Click the Copy drop-down, select Copy Embroidery.
- 121. Return to the first **Premier+<sup>™</sup> Extra** Window (the empty one which is the first window opened and the Ultra compatible).
  - Click Paste
- 123. Move the design to the upper left corner.
- 124. Return to the **Premier+<sup>™</sup> Create** window.
- 125. Click the Modify Block drop-down list.
- 126. Select Change Design Size.
- 127. Enter 150mm as the Width.
- 128. Click OK.

122.

- 129. Using the Copy drop-down, select Copy Embroidery.
- 130. Return to the **Premier+<sup>™</sup> Extra** Window.
- 131. Click Paste.
- 132. Add any lettering you would like or extra embellishments SuperDesigns just let your creativity take flight!
- 133. Go to the File Tab and select Export Appliqué Pieces.

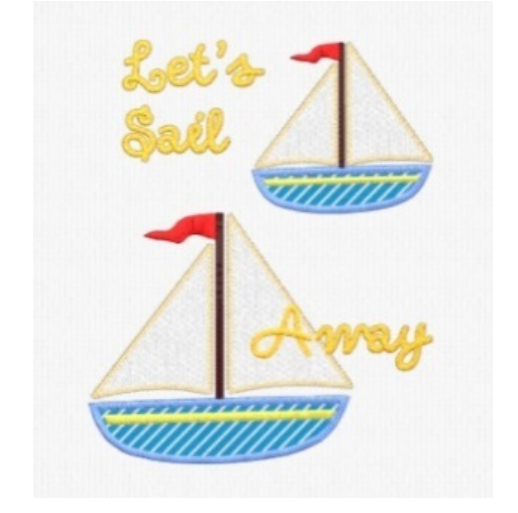

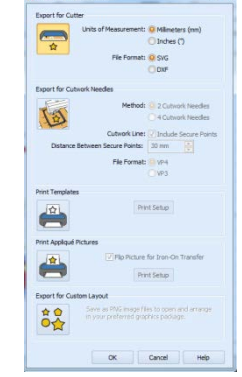

| Сору            | 1 |
|-----------------|---|
| Сору            |   |
| Copy Embroidery |   |
|                 |   |

|   | ĵC                |                    |  |
|---|-------------------|--------------------|--|
|   | Modify<br>Block • |                    |  |
|   | C Modify Block    |                    |  |
|   |                   | Scale to Fit Hoop  |  |
| - | E (               | Change Design Size |  |

Page | 8